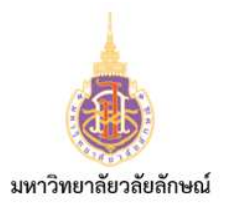

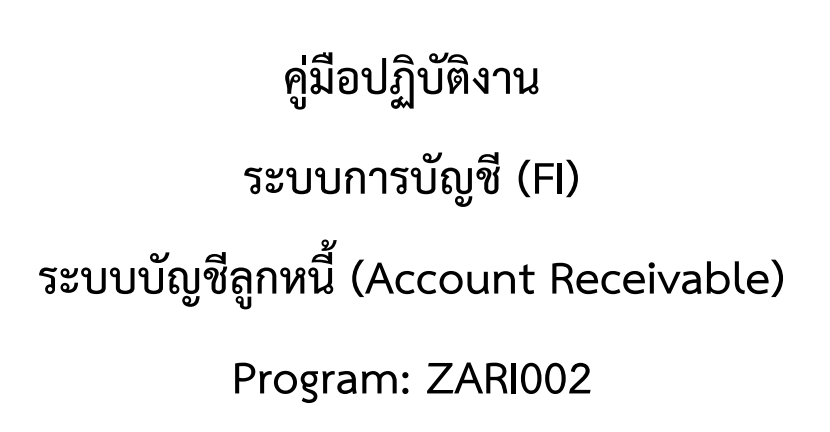

โปรแกรมนำเข้าข้อมูลการรับเงินจากระบบอื่น

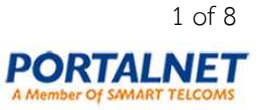

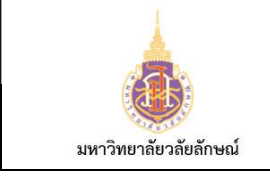

คู่มือปฏิบัติงาน ระบบบัญชีลูกหนี้ (Account Receivable) โครงการพัฒนาระบบงบประมาณ พัสดุ การเงินและบัญชีกองทุน โดยเกณฑ์พึงรับพึงจ่ายลักษณะสามมิติ (MIS)

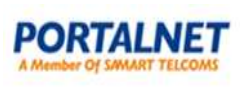

# สารบัญ

| 1 | คำอธิบาย                | 3 |
|---|-------------------------|---|
| 2 | วิธีการเข้าใช้งาน       | 3 |
| 3 | วิธีการกรอกค่าที่หน้าจอ | 3 |
| 4 | วิธีการประมวลผล         | 4 |
| 5 | รูปแบบรายงาน            | 8 |

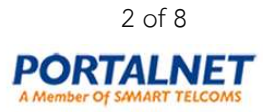

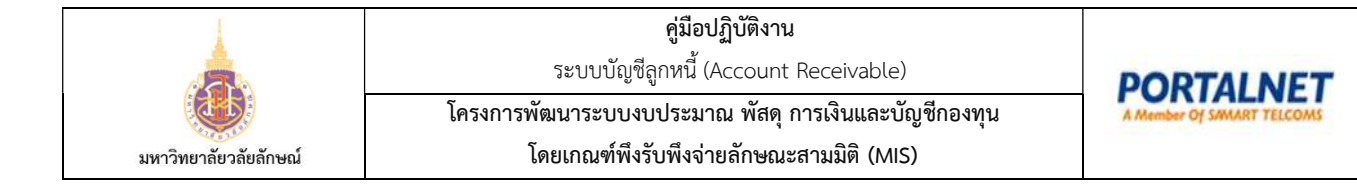

### 1 คำอธิบาย

การนำเข้าข้อมูลรายการรับเงินจากระบบอื่น

### 2 วิธีการเข้าใช้งาน

| ผ่านทาง            | N/A     |
|--------------------|---------|
| (Menu Path)        |         |
| รหัสการทำรายการ    | ZARI002 |
| (Transaction Code) |         |

## 3 วิธีการกรอกค่าที่หน้าจอ

หน้าจอ "โปรแกรมนำเข้าข้อมูลการรับเงินจากระบบอื่น" กรอกเงื่อนไขที่ต้องการทำรายการ

| =          |                                                                 |                                          |
|------------|-----------------------------------------------------------------|------------------------------------------|
| < SAP      |                                                                 | โปรแกรมนำเข้าข้อมูลการรับเงินจากระบบอื่น |
| Save       | e as Variant More∨                                              |                                          |
| Excel File | Begin Row: 4<br>End Row: 999<br>End Column: 34<br>Test Run ?: ✓ |                                          |

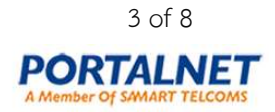

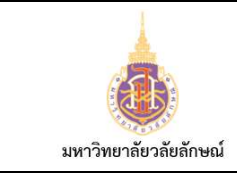

**คู่มือปฏิบัติงาน** ระบบบัญชีลูกหนี้ (Account Receivable)

โครงการพัฒนาระบบงบประมาณ พัสดุ การเงินและบัญชีกองทุน โดยเกณฑ์พึงรับพึงจ่ายลักษณะสามมิติ (MIS)

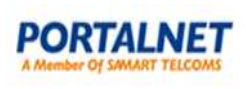

| รายการข้อมูล       | คำอธิบาย               | ประเภท | วิธีปฏิบัติ             | หมายเหตุ   |
|--------------------|------------------------|--------|-------------------------|------------|
| Selection Criteria |                        |        |                         |            |
| Excel File         | ไฟล์ข้อมูลเจ้าหนี้     | R      | เลือกไฟล์ข้อมูลเจ้าหนี้ | Excel File |
| Begin Row          | บรรทัดรายการแรกของ     | R      | ระบุบรรทัดรายการแรกของ  |            |
|                    | ไฟล์ข้อมูลนำเข้า       |        | ไฟล์ข้อมูลนำเข้า        |            |
| End Row            | บรรทัดรายการสุดท้ายของ | R      | ระบุบรรทัดรายการสุดท้าย |            |
|                    | ไฟล์ข้อมูลนำเข้า       |        | ของไฟล์ข้อมูลนำเข้า     |            |
| End Column         | คอลัมน์สุดท้ายของ      | R      | ระบุคอลัมน์สุดท้ายของ   |            |
|                    | ไฟล์ข้อมูลนำเข้า       |        | ไฟล์ข้อมูลนำเข้า        |            |
| Test Run           | ทดสอบการประมวลผล       | 0      | เลือกทดสอบการประมวลผล   |            |

(หมายเหตุ : จากตารางข้างต้น , ที่คอลัมน์ "ประเภท"; "R" = ต้องระบุเสมอ, "O" = สามารถเลือกได้, "C" = ระบุ ตามเงื่อนไข)

#### 4 วิธีการประมวลผล

T-Code : ZARI002 กด Enter

| =          |                                                                  |
|------------|------------------------------------------------------------------|
| < SAP      | โปรแกรมนำเข้าข้อมูลการรับเงินจากระบบอื่น                         |
|            | Save as Variant More $\sim$                                      |
| Excel File | 1 D:\FI\WU\Template\ZARI002-โปรแกรมนำเข้าข้อมูลการรับเงินจากระบบ |
|            | 6                                                                |
|            | Execute                                                          |

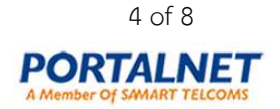

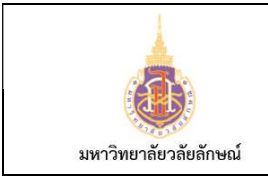

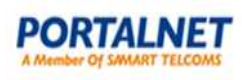

### หน้าจอ "โปรแกรมนำเข้าข้อมูลการรับเงินจากระบบอื่น"

1. Excel File: เลือกไฟล์ข้อมูลจากเครื่อง

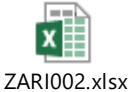

ตาม Template

- 2. Begin Row: ระบุบรรทัดรายการแรกของไฟล์ข้อมูลนำเข้า
- 3. End Row: ระบุบรรทัดรายการสุดท้ายของไฟล์ข้อมูลนำเข้า
- 4. End Column: 33 (คอลัมน์สุดท้ายที่ให้โปรแกรมอ่านจากไฟล์ข้อมูลนำเข้า)
- 5. เลือก Test Run 🗹 เพื่อทดสอบข้อมูล
- 6. กด Execute เพื่อประมวลผล

| =                            |                                                                                                    |                                                          |                                           |                                    |                      |                         |                  |                         |                                                                                                    |              |                                                          |                                                                                        |                                          |                                  |                                  |           |                               |                                                      |                                                           | >                                                     | ZARI002                                                                          | 6 _                              | . 7                                                         |  |  |
|------------------------------|----------------------------------------------------------------------------------------------------|----------------------------------------------------------|-------------------------------------------|------------------------------------|----------------------|-------------------------|------------------|-------------------------|----------------------------------------------------------------------------------------------------|--------------|----------------------------------------------------------|----------------------------------------------------------------------------------------|------------------------------------------|----------------------------------|----------------------------------|-----------|-------------------------------|------------------------------------------------------|-----------------------------------------------------------|-------------------------------------------------------|----------------------------------------------------------------------------------|----------------------------------|-------------------------------------------------------------|--|--|
| <                            | SAP                                                                                                    |                                                          |                                           |                                    |                      |                         |                  |                         |                                                                                                    | โปรแกรมน่    | าเข้าข้อ                                                 | อมูลกา                                                                                 | เรรับเงินจ                               | ากระบบ                           | บอื่น                            |           |                               |                                                      |                                                           |                                                       |                                                                                  |                                  |                                                             |  |  |
|                              | Q                                                                                                    |                                                          |                                           |                                    |                      |                         |                  |                         |                                                                                                    | nd Collanse  | Collanse fx fw ↓ ⊠ ∰ Exst Column More ✓                  |                                                                                        |                                          |                                  |                                  |           |                               |                                                      |                                                           | O of B Evit                                           |                                                                                  |                                  |                                                             |  |  |
|                              |                                                                                                    |                                                          |                                           | a                                  | -                    | -                       | ŀ                |                         | 2 040                                                                                                    | and compre   |                                                          | 6                                                                                      | -                                        | -                                |                                  |           | -6                            | - not obtain                                         |                                                           |                                                       |                                                                                  |                                  | D.                                                          |  |  |
| โปร<br>File เ<br>Run<br>Test | อิแกรมนำเร<br>name :<br>Date & Time :<br><i>Run : Yes</i>                                                | <b>ข้าข้อ</b><br>D:\FI\W0<br>30.06.20                    | ມູລກ<br>J\WU ນ<br>20 15:1                 | <b>ารรับเ</b><br>เวล_Kom<br>เ3:25  | ง <b>วิน</b><br>\Tem | จากร<br>plate\Z/        | 5ะบบ<br>ARI002.> | อื่น<br>๙รx             |                                                                                                    |              |                                                          |                                                                                        |                                          |                                  |                                  |           |                               |                                                      |                                                           |                                                       |                                                                                  |                                  |                                                             |  |  |
| Statu                        | 5 DocumentNo                                                                                             | Item                                                     | CoCd                                      | Curren                             | Ту                   | Refere                  | псе              |                         | DocDat                                                                                                    | e Posting D  | ate Ke                                                   | ey Ac                                                                                  | G/L Acc                                  | ount                             | Acct.                            | Desc.     |                               |                                                      |                                                           |                                                       | Acct. Name                                                                       |                                  |                                                             |  |  |
| 7                            | 1                                                                                                    | 1                                                        | 1000                                      | ТНВ                                | R1                   | 1111                    |                  |                         | 26.06.20                                                                                                    | 20 26.06.202 | 0 40                                                     | ) S                                                                                    | 110131                                   | 0020                             | กระแส                            | ส ธ.กรุง  | <b>ไทย ท</b> ่า               | สาลา <mark>#</mark> 828-6                            | -00646-1                                                  |                                                       | กระแสรายวัน ธ.                                                                   | กรุงไทย                          | จำกัด ส                                                     |  |  |
|                              | -                                                                                                    | 2                                                        | 1000                                      | THB                                | R1                   |                         |                  |                         | 26.06.20                                                                                                    | 20 26.06.202 | 0 50                                                     | s                                                                                      | 410303                                   | 0101                             | รายได้                           | ้ำค่าบริก | ารฟิดเนล                      | 1                                                    |                                                           |                                                       | รายได้ค่าสมาชิก                                                                  |                                  |                                                             |  |  |
|                              |                                                                                                    | 3                                                        | 1000                                      | тнв                                | R1                   |                         |                  |                         | 26.06.20                                                                                                    | 20 26.06.202 | 0 50                                                     | s                                                                                      | 412101                                   | 0101                             | รายได้                           | ้าากดอ    | กเบี้ยธน                      | าคาร/พันธบัต                                         | เร                                                        |                                                       | รายได้จากดอกเบี้ยธนา                                                             |                                  |                                                             |  |  |
|                              |                                                                                                    | 4                                                        | 1000                                      | тнв                                | R1                   |                         |                  |                         | 26.06.20                                                                                                    | 20 26.06.202 | 20                                                       |                                                                                        | 211301                                   | 0103                             | ภาษีมู                           | ลค่าเพิ่ม | มรอนำส่ง                      |                                                      |                                                           |                                                       |                                                                                  |                                  |                                                             |  |  |
|                              |                                                                                                    |                                                          |                                           |                                    |                      | 1111                    |                  | 5                       | 3                                                                                                    |              |                                                          |                                                                                        |                                          |                                  |                                  |           |                               |                                                      |                                                           |                                                       |                                                                                  |                                  |                                                             |  |  |
| 7                            |                                                                                                    | 1                                                        | 1000                                      | тнв                                | R1                   | 1234                    |                  |                         | 26.06.20                                                                                                    | 20 26.06.202 | 0 40                                                     | ) S                                                                                    | 110131                                   | 0020                             | กระแส                            | ส ธ.กรุง  | ไทย ท่า                       | สาลา <b>#828</b> -6                                  | -00646-1                                                  |                                                       | กระแสรายวัน ธ.กรุงไทย จำกัด                                                      |                                  |                                                             |  |  |
|                              |                                                                                                    | 2                                                        | 1000                                      | тнв                                | R1                   |                         |                  |                         | 26.06.20                                                                                                    | 20 26.06.202 | 0 50                                                     | ) S                                                                                    | 410303                                   | 0101                             | รายได้                           | ้ำค่าบริก | ารฟิตเนล                      | 1                                                    |                                                           |                                                       | รายได้ค่าสมาชิก                                                                  |                                  |                                                             |  |  |
|                              |                                                                                                    | 3                                                        | 1000                                      | тнв                                | R1                   |                         |                  |                         | 26.06.20                                                                                                    | 20 26.06.202 | 0 50                                                     | s                                                                                      | 412101                                   | 0101                             | รายได้                           | ้ำจากดอ   | กเบี้ยธน                      | าคาร/พันธบัด                                         | is.                                                       |                                                       | รายได้จากดอกแ                                                                    | บี้ยธนา                          |                                                             |  |  |
|                              |                                                                                                    |                                                          |                                           |                                    |                      | 1234                    |                  | 5                       | 3                                                                                                    |              |                                                          |                                                                                        |                                          |                                  |                                  |           |                               |                                                      |                                                           |                                                       |                                                                                  |                                  |                                                             |  |  |
| โปร<br>File เ<br>Run<br>Test | ริแกรมนำเร<br>name :<br>Date & Time :<br><i>Run : Yes</i>                                                | <b>ข้าข้อ</b><br>D:\FI\Wi<br>30.06.20                    | <b>ມູລກ</b><br>J\WU 1<br>20 15::          | <b>ารรับเ</b><br>เวล_Korn<br>13:25 | เงิน<br>\Tem         | <b>จาก</b> ร<br>plate\Z | 5ะบบ<br>ARI002.ง | อื่น<br><sub>xlsx</sub> |                                                                                                    |              |                                                          |                                                                                        |                                          |                                  |                                  |           |                               |                                                      |                                                           |                                                       |                                                                                  |                                  |                                                             |  |  |
| SG                           | Text                                                                                                    |                                                          |                                           |                                    |                      | Σ                       |                  | Dr. A                   | mount <sub>2</sub>                                                                                                    | C            | r. Amo                                                   | unt To                                                                                 | BusA                                     | Cost C                           | Center                           | Pro       | ofit Cent                     | er Bus.                                              | Fund                                                      | Functional Area                                       | Commitment it                                                                    | em Fi                            | unds c                                                      |  |  |
|                              | บับทึกรับเงินจา                                                                                          | ากระบบงา                                                 | นอื่น                                     |                                    |                      |                         |                  | 1,0                     | 70.00                                                                                                    |              | 0.                                                       | 00                                                                                     | 1000                                     |                                  |                                  |           |                               | 1000                                                 | F99999                                                    | 999999999999                                          |                                                                                  | 99                               | 00000                                                       |  |  |
|                              | Darming                                                                                                  |                                                          |                                           |                                    |                      |                         |                  |                         |                                                                                                    |              |                                                          |                                                                                        |                                          |                                  |                                  | 75        |                               | 0 1000                                               | -                                                         | 0001000000                                            |                                                                                  |                                  | ,,,,,,,                                                     |  |  |
|                              | บันทึกรับเงินจา                                                                                          | ากระบบงา                                                 | นอื่น                                     |                                    |                      |                         |                  |                         | 0.00                                                                                                    |              | 700.                                                     | 00- 07                                                                                 | 1000                                     | 75040                            | 10000                            | /50       | J401000                       | 0 1000                                               | F00001                                                    | 09010000000                                           | 4103030101                                                                       | 75                               | 50401                                                       |  |  |
|                              | บันทึกรับเงินจา<br>บันทึกรับเงินจา                                                                       | ากระบบงา<br>ากระบบงา                                     | นอื่น<br>นอื่น                            |                                    |                      |                         |                  |                         | 0.00                                                                                                    |              | 700.0<br>300.0                                           | 00- 07<br>00- 07                                                                       | 7 1000<br>7 1000                         | 75040<br>75040                   | 10000                            | 75        | 0401000                       | 0 1000                                               | F00001                                                    | 09010000000                                           | 4103030101<br>4121010101                                                         | 75                               | 50401<br>50401                                              |  |  |
|                              | บันทึกรับเงินจ<br>บันทึกรับเงินจ                                                                         | ากระบบงา<br>ากระบบงา                                     | นอื่น<br>นอื่น                            |                                    |                      |                         |                  |                         | 0.00<br>0.00<br>0.00                                                                                                    |              | 700.0<br>300.0<br>70.0                                   | 00- 07<br>00- 07<br>00-                                                                | 7 1000                                   | 75040<br>75040                   | 10000                            | 75        | 0401000                       | 0 1000 1000 1000                                     | F00001<br>F00001<br>F00001                                | 09010000000<br>09010000000                            | 4103030101<br>4121010101<br>4121010101                                           | 75                               | 50401<br>50401<br>50401                                     |  |  |
|                              | บันทึกรับเงินจ<br>บันทึกรับเงินจ                                                                         | ากระบบงา<br>ากระบบงา                                     | นอื่น<br>นอื่น                            |                                    |                      |                         |                  | 1,0                     | 0.00<br>0.00<br>0.00<br>70.00                                                                                                    | 1            | 700.0<br>300.0<br>70.0                                   | 00- 07<br>00- 07<br>00- 07                                                             | 7 1000                                   | 75040<br>75040                   | 10000                            | 75        | 0401000                       | 0 1000                                               | F00001<br>F00001<br>F00001                                | 09010000000<br>09010000000<br>09010000000             | 4103030101<br>4121010101<br>4121010101                                           | 75                               | 50401<br>50401<br>50401                                     |  |  |
|                              | มันทึกรับเงินจ<br>บันทึกรับเงินจ<br>บันทึกรับเงินจ                                                       | ากระบบงา<br>ากระบบงา<br>ากระบบงา                         | นอื่น<br>นอื่น<br>นอื่น                   |                                    |                      | •                       |                  | <b>1,0</b><br>1,0       | 0.00<br>0.00<br>0.00<br>70.00 •<br>00.00                                                                                                    | 1            | 700.0<br>300.0<br>70.0<br><b>,070.0</b><br>0.            | 00- 07<br>00- 07<br>00- 07<br>00- 07<br>00- 07                                         | 1000                                     | 75040                            | 10000                            | 75        | 0401000                       | 0 1000<br>0 1000<br>1000                             | F00001<br>F00001<br>F00001<br>F999999                     | 09010000000<br>09010000000<br>09010000000<br>99999999 | 4103030101<br>4121010101<br>4121010101                                           | 75<br>75<br>75<br>99             | 50401<br>50401<br>50401<br>50401                            |  |  |
|                              | มันทึกรับเงินจ<br>บันทึกรับเงินจ<br>บันทึกรับเงินจ<br>บันทึกรับเงินจ                                     | ากระบบงา<br>ากระบบงา<br>ากระบบงา<br>ากระบบงา             | นอื่น<br>นอื่น<br>นอื่น<br>นอื่น          |                                    |                      | •                       |                  | <b>1,0</b><br>1,0       | 0.00<br>0.00<br>70.00<br>0.00<br>0.00                                                                                                    | ,            | 700.0<br>300.0<br>70.0<br>,070.0<br>0.<br>700.0          | 00- 07<br>00- 07<br>00- 07<br>00- 07<br>00- 07<br>00 07                                | 7 1000<br>7 1000<br>1000<br>1000         | 75040<br>75040<br>75040          | 10000                            | 750       | 0401000                       | 0 1000<br>0 1000<br>1000<br>1000<br>0 1000           | F00001<br>F00001<br>F00001<br>F999999<br>F00001           | 09010000000<br>09010000000<br>09010000000<br>99999999 | 4103030101<br>4121010101<br>4121010101<br>4121010101<br>4103030101               | 75<br>75<br>75<br>99<br>75       | 50401<br>50401<br>50401<br>50401<br>999999<br>50401         |  |  |
|                              | บันทึกรับเงินจ<br>บันทึกรับเงินจ<br>บันทึกรับเงินจ<br>บันทึกรับเงินจ<br>บันทึกรับเงินจ<br>บันทึกรับเงินจ | ากระบบงา<br>ากระบบงา<br>ากระบบงา<br>ากระบบงา<br>ากระบบงา | นอื่น<br>นอื่น<br>นอื่น<br>นอื่น<br>นอื่น |                                    |                      | •                       |                  | <b>1,0</b><br>1,0       | 0.00<br>0.00<br>70.00<br>70.00<br>0.00<br>0.00                                                                                                    | 1            | 700.1<br>300.1<br>70.1<br>,070.0<br>0.<br>700.1<br>300.1 | 00- 07<br>00- 07<br>00- 07<br>00- 07<br>00- 07<br>00- 07<br>00- 07                     | 7 1000<br>7 1000<br>1000<br>1000<br>1000 | 75040<br>75040<br>75040<br>75040 | 10000<br>10000<br>10000<br>10000 | 750       | 0401000<br>0401000<br>0401000 | 0 1000<br>0 1000<br>1000<br>1000<br>0 1000<br>0 1000 | F00001<br>F00001<br>F00001<br>F999999<br>F00001<br>F00001 | 09010000000<br>09010000000<br>09010000000<br>99999999 | 4103030101<br>4121010101<br>4121010101<br>4121010101<br>4103030101<br>4121010101 | 75<br>75<br>75<br>99<br>75<br>75 | 50401<br>50401<br>50401<br>50401<br>99999<br>50401<br>50401 |  |  |
|                              | บันทึกรับเงินจ<br>บันทึกรับเงินจ<br>บันทึกรับเงินจ<br>บันทึกรับเงินจ<br>บันทึกรับเงินจ                   | ากระบบงา<br>ากระบบงา<br>ากระบบงา<br>ากระบบงา             | นอื่น<br>นอื่น<br>นอื่น<br>นอื่น          |                                    |                      | •                       |                  | 1,0<br>1,0<br>1,0       | 0.00<br>0.00<br>0.00<br>70.00<br>0.00<br>0.00 | 1            | 700.1<br>300.1<br>70.1<br>,070.0<br>0.<br>700.1<br>300.1 | 00- 07<br>00- 07<br>00- 07<br>00- 07<br>00- 07<br>00- 07<br>00- 07<br>00- 07<br>00- 07 | 7 1000<br>7 1000<br>1000<br>1000<br>1000 | 75040<br>75040<br>75040<br>75040 | 10000<br>10000<br>10000<br>10000 | 750       | 0401000<br>0401000<br>0401000 | 0 1000<br>0 1000<br>1000<br>1000<br>0 1000<br>0 1000 | F00001<br>F00001<br>F00001<br>F999999<br>F00001<br>F00001 | 99999999999999999999999999999999999999                | 4103030101<br>4121010101<br>4121010101<br>4103030101<br>4121010101               | 75<br>75<br>75<br>99<br>75<br>75 | 50401<br>50401<br>50401<br>50401<br>50401<br>50401<br>50401 |  |  |

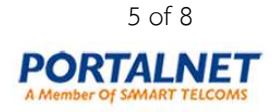

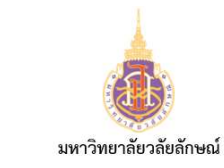

## คู่มือปฏิบัติงาน

ระบบบัญชีลูกหนี้ (Account Receivable)

โครงการพัฒนาระบบงบประมาณ พัสดุ การเงินและบัญชีกองทุน

PORTALNET

โดยเกณฑ์พึงรับพึงจ่ายลักษณะสามมิติ (MIS)

| โปรแกร<br>File name                  | รมน <mark>ำเข้า</mark> ร | ข้อมูลก<br><sub>สงพบงพบ</sub> | ารรับเงินจา        | กระบบอื่<br>ง/ZARI002 งไง    | ่น<br>×               |              |                          |             |                           |            |           |                  |        |  |  |
|--------------------------------------|--------------------------|-------------------------------|--------------------|------------------------------|-----------------------|--------------|--------------------------|-------------|---------------------------|------------|-----------|------------------|--------|--|--|
| Run Date & Time: 30.06.2020 15:13:25 |                          |                               |                    |                              |                       |              |                          |             |                           |            |           |                  |        |  |  |
| Test Run : Y                         | Test Run : Yes           |                               |                    |                              |                       |              |                          |             |                           |            |           |                  |        |  |  |
| Assignment                           | Value Date               | Vendor                        | Name               | Name 2                       | Name 3                | Address1     |                          | Address2    |                           | Address3   |           |                  | Branch |  |  |
|                                      | 26.06.2020               | 60000002                      |                    |                              |                       |              |                          |             |                           |            |           |                  |        |  |  |
|                                      |                          |                               | นาง ปรีดา โชดิช่วง |                              |                       | ถนนหน้าเมือง | ง จ.นครศรีธรรมราช 86000  | ถนนหน้าเมือ | ง จ.นครศรีธรรมราช 86000   | ถนนหน้าเมื | ้อง จ.นคร | สรีธรรมราช 86000 | 00000  |  |  |
|                                      |                          |                               |                    |                              |                       |              |                          |             |                           |            |           |                  |        |  |  |
|                                      |                          |                               |                    |                              |                       |              |                          |             |                           |            |           |                  |        |  |  |
|                                      | 26.06.2020               | 60000002                      |                    |                              |                       |              |                          |             |                           |            |           |                  |        |  |  |
|                                      |                          |                               | นาง ปรีดา โชดิช่วง |                              |                       | ถนนหน้าเมือง | ง จ.นครศรีธรรมราช 86000  | ถนนหน้าเมือ | ง จ.นครศรีธรรมราช 86000   | ถนนหน้าเมื | อง จ.นคร  | ศรีธรรมราช 86000 | 00000  |  |  |
|                                      |                          |                               |                    |                              |                       |              |                          |             |                           |            |           |                  |        |  |  |
|                                      |                          |                               |                    |                              |                       |              |                          |             |                           |            |           |                  |        |  |  |
|                                      |                          |                               |                    |                              |                       |              |                          |             |                           |            |           |                  |        |  |  |
| โปรแก                                | รมนำเข้า                 | ข้อมูลเ                       | การรับเงินจา       | ุ<br>เ <mark>กระบบ</mark> ส์ | อื่น                  |              |                          |             |                           |            |           |                  |        |  |  |
| File name                            | · D:\                    | ET\WU\WU                      | una Korn\Templat   | e\7481002 x                  | lsy.                  |              |                          |             |                           |            |           |                  |        |  |  |
| Run Date                             | & Time : 30.             | 06.2020 15                    | :13:25             | C LEVICEOLIN                 |                       |              |                          |             |                           |            |           |                  |        |  |  |
| Test Run :                           | Yes                      |                               |                    |                              |                       |              |                          |             |                           |            |           |                  |        |  |  |
|                                      |                          |                               |                    |                              |                       |              |                          |             |                           |            |           |                  |        |  |  |
| Vendor                               | Name                     | Name                          | 2 Name 3           | Add                          | ress1                 |              | Address2                 |             | Address3                  |            | Branch    | Tax Number       |        |  |  |
| 60000002                             |                          |                               |                    |                              |                       |              |                          |             |                           |            |           |                  |        |  |  |
|                                      | นาง ปรีดา โชติ           | ช่วง                          |                    | ถนน                          | เหน้าเมือง จ.นครศรีธร | รรมราช 86000 | ถนนหน้าเมือง จ.นครศรีธรร | มราช 86000  | ถนนหน้าเมือง จ.นครศรีธรรม | เราช 86000 | 00000     | 1234567654321    |        |  |  |
|                                      |                          |                               |                    |                              |                       |              |                          |             |                           |            |           |                  | _      |  |  |
|                                      |                          |                               |                    |                              |                       |              |                          |             |                           |            |           |                  |        |  |  |
| 60000002                             |                          |                               |                    |                              |                       |              |                          |             |                           |            |           |                  |        |  |  |
|                                      | นาง ปรีดา โชติ           | ช่วง                          |                    | ถนน                          | เหน้าเมือง จ.นครศรีธร | รรมราช 86000 | ถนนหน้าเมือง จ.นครศรีธรร | มราช 86000  | ถนนหน้าเมือง จ.นครศรีธรรม | เราช 86000 | 00000     | 1234567654321    |        |  |  |
| -                                    |                          |                               |                    |                              |                       |              |                          |             |                           |            |           |                  |        |  |  |
|                                      |                          |                               |                    |                              |                       |              |                          |             |                           |            |           |                  |        |  |  |
|                                      |                          |                               |                    |                              |                       |              |                          |             |                           |            |           |                  |        |  |  |

## ระบบแสดงหน้าจอโปรแกรมนำเข้าข้อมูลการรับเงินจากระบบอื่น ตรวจสอบข้อมูล

| =                 |                           |                                            |
|-------------------|---------------------------|--------------------------------------------|
| < SAP             |                           | โปรแกรมนำเข้าข้อมูลการรับเงินจากระบบอื่น   |
| Save as Variant N | ore 🗸                     |                                            |
|                   |                           |                                            |
| Excel File        | D:\FI\WU\Template\ZARI002 | 2-โปรแกรมนำเข้าข้อมูลการรับเงินจากระบบ.xl_ |
| Begin Row:        | 4                         |                                            |
| End Row:          | 999                       |                                            |
| End Column:       | 34                        |                                            |
| 7 Test Run ?:     |                           | _                                          |
|                   |                           | 8                                          |
|                   |                           | Execute                                    |

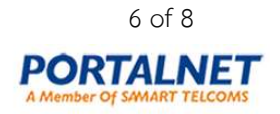

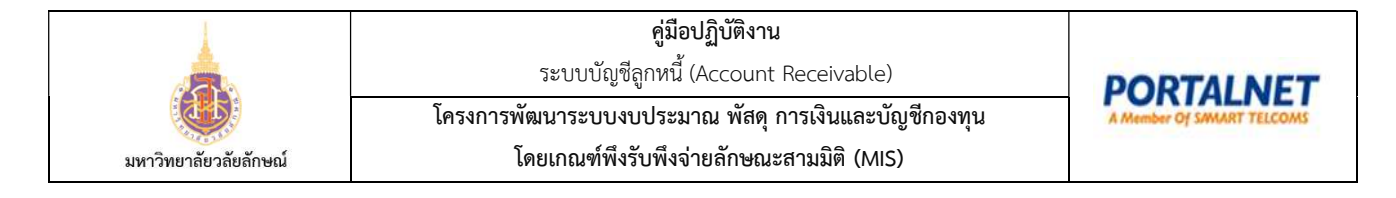

- 7. ข้อมูลถูกต้อง ไม่เลือก Test Run 🗌 เพื่อประมวลผลจริง
- 8. กด Execute เพื่อรันโปรแกรม

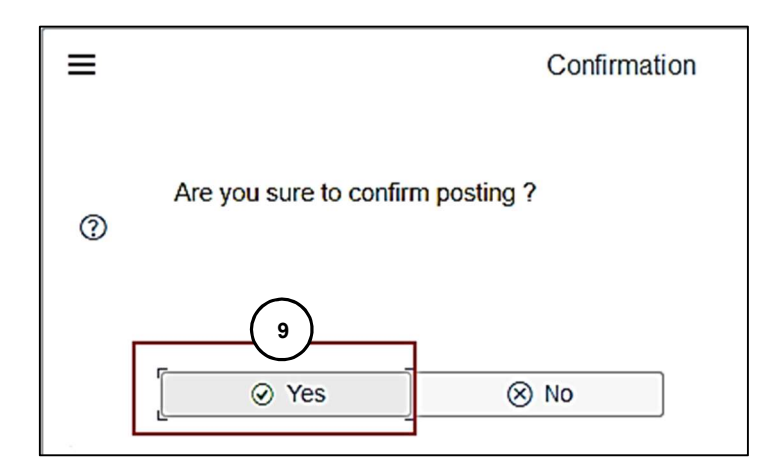

#### ระบบแสดงกล่องข้อความ Confirmation

9. กดปุ่ม 🥑 Yes เพื่อยืนยัน

| <       | 🚺 🏧 โปรแกรมน่าเข้าข้อมูลการรับเงินจากระบบอื่น                     |         |         |          |              |            |         |     |          |          |             |       |    |          |        |        |            |                  |                |        |
|---------|-------------------------------------------------------------------|---------|---------|----------|--------------|------------|---------|-----|----------|----------|-------------|-------|----|----------|--------|--------|------------|------------------|----------------|--------|
| _       |                                                                   |         |         |          |              |            |         |     |          |          |             |       |    |          |        |        |            |                  |                |        |
|         | ♀ ♀ ☷ ≞ 〒 ♡ Σ ⅔ Expand Collapse C 🗹 🕑 보 🖾  睗 睗 First Column More∽ |         |         |          |              |            |         |     |          |          |             |       |    |          | More 🗸 |        |            |                  |                |        |
|         |                                                                   |         |         |          |              |            |         |     |          |          |             |       |    |          |        |        |            |                  |                |        |
| 5 1     | ริงไรและระเพื่อเส้องร้องออกรู้สัญเสียงออกรูกขณะสื่น               |         |         |          |              |            |         |     |          |          |             |       |    |          |        |        |            |                  |                |        |
| เบร     | โปรแกรมนำเข้าข้อมูลการรับเงินจากระบบอื่น                          |         |         |          |              |            |         |     |          |          |             |       |    |          |        |        |            |                  |                |        |
| Eilo n  | 200 -                                                             | D-IETIM | n 1\\\  | Vaa Korn | Tom          |            | PTO02   | dev |          |          |             |       |    |          |        |        |            |                  |                |        |
| Run     | Date & Time :                                                     | 30.06.2 | 020 15: | 16:50    | \rem         | ipiate (ZA | K1002.) | usx |          |          |             |       |    |          |        |        |            |                  |                |        |
|         | $\frown$                                                          |         |         |          |              |            |         |     |          |          |             |       |    |          |        |        |            |                  |                |        |
| Test    | <sup>un</sup> 10                                                  | )       |         |          |              |            |         |     |          |          |             |       |    |          |        |        |            |                  |                |        |
| -       |                                                                   | /       |         |          |              |            |         |     |          |          |             |       |    |          |        |        |            |                  |                |        |
| Chatura | Degumenthic                                                       | Them    | Card    | Curron   | Tu           | Deferen    |         |     | •        | e Date   | Dectine Dat | Kau   |    | C/L Acco | unt    | Anat   | Deee       |                  |                |        |
| F       | Documentivo                                                       | Iten    |         | Curren   | . <b>' Y</b> | Referen    | ice     |     | DO       | cDate    | Posting Dat | e key | AC | G/L ACCO | ount   | ACCL.  | Desc.      |                  |                |        |
| ∟ ✓ .   | <u>610000085</u>                                                  | 1       | 1000    | THB      | R1           | 1111       |         |     | 26       | .06.2020 | 26.06.2020  | 40    | S  | 1101310  | 020    | กระแ   | ส ธ.กรุง   | ใทย ท่           | ทศาลา#828-6-0  | 0646-1 |
|         |                                                                   | 2       | 2 1000  | THB      | R1           |            |         |     | 26       | .06.2020 | 26.06.2020  | 50    | S  | 4103030  | 101    | รายไ   | ด้ค่าบริก  | กรฟิดเ           | นส             |        |
|         |                                                                   | 3       | 8 1000  | THB      | R1           |            |         |     | 26       | .06.2020 | 26.06.2020  | 50    | S  | 4121010  | 101    | รายไ   | ด้จากดล    | ากเบี้ยธ         | นาคาร/พันธบัตร |        |
|         |                                                                   | 4       | 1000    | THB      | R1           |            |         |     | 26       | .06.2020 | 26.06.2020  |       |    | 2113010  | 103    | ภาษีมุ | มูลค่าเพื่ | มรอ <b>น</b> ่าส | ส่ง            |        |
|         |                                                                   |         |         |          |              | 1111       |         |     | <u>д</u> |          |             |       |    |          |        |        |            |                  |                |        |
| ~       | 610000086                                                         | 1       | 1000    | THB      | R1           | 1234       |         |     | 26       | .06.2020 | 26.06.2020  | 40    | s  | 1101310  | 020    | กระแ   | ส ธ.กรุง   | ใทย ท่           | กศาลา#828-6-0  | 0646-1 |
|         |                                                                   | 2       | 1000    | ТНВ      | R1           |            |         |     | 26       | .06.2020 | 26.06.2020  | 50    | s  | 4103030  | 101    | รายไเ  | ด้ค่าบริศ  | ารฟิดเา          | นส             |        |
|         |                                                                   | 3       | 1000    | тнв      | R1           |            |         |     | 26       | .06.2020 | 26.06.2020  | 50    | s  | 4121010  | 101    | รายไป  | ด้จากคล    | ากเบี้ยร         | นาคาร/พันธบัตร |        |
|         |                                                                   |         |         |          |              | 1234       |         |     | д        |          |             | 50    | -  |          |        |        |            |                  |                |        |
|         |                                                                   |         |         |          |              | 1234       |         |     |          |          |             |       |    |          |        |        |            |                  |                |        |

10. สามารถนำเข้าข้อมูลการรับเงินจากระบบอื่นได้ โดยระบบแสดงเลขเอกสารที่ช่อง DocumentNo

หมายเหตุ สามารถตรวจสอบเอกสารที่สร้างในระบบได้ โดยการกดเลือกเลขที่เอกสาร หรือ T-Code: FB03

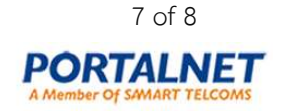

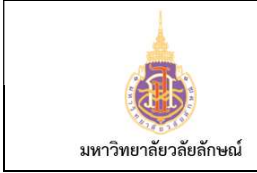

#### คู่มือปฏิบัติงาน \*

ระบบบัญชีลูกหนี้ (Account Receivable)

โครงการพัฒนาระบบงบประมาณ พัสดุ การเงินและบัญชีกองทุน

โดยเกณฑ์พึงรับพึงจ่ายลักษณะสามมิติ (MIS)

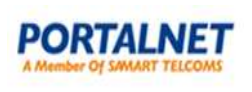

< SAP P.V Display Document: Data Entry View 🗸 Change Display/Change Mo... Display Another Document Select Individual Object Display Document Header Taxes Display Currency General Ledger View More 🗸 Data Entry View 
 Document Number:
 6100000085
 Company Code:
 1000

 Document Date:
 26.06.2020
 Posting Date:
 26.06.2020
 Fiscal Year: 2020 Document Date: 26.06.2020 Posting Date: 26.06.2020 Period: 9 Cross-Comp.No.: Reference: 1111 Texts Exist: 🔽 Currency: THB Ledger Group:  $\mathbb{Q} = \mathbb{P} \mathbb{Q} \mathbb{V} \times \mathbb{E} \times \mathbb{E} \times \mathbb{P}$ CoCd Item Key SC Account Description Amount Curren... Tx Cost Center Profit Center BusA Fund Funds center Functional Area Commitment item Text TTy A.T 
 Cocd
 Item Key Sc Account
 Description
 Fundamic Current
 For Counce
 Data
 Fundamic Current
 For Counce
 Data
 Fundamic Current
 Clearing

 1000
 1 40
 1101310020
 nssud KTB 00646-1
 1,070.00
 THB
 100
 F9999
 999999
 9999999999999
 CLEARING

 2 50
 4103030101
 sn-rinifinnsmentati
 700.00
 THB
 07
 7504010000
 750401000
 100
 F0001
 750401
 09010000000
 4103030101

 3 50
 4121010101
 sn-reanifilinsmins
 300.00
 THB
 07
 7504010000
 7504010000
 1000
 F0001
 750401
 09010000000
 4121010101

 4 50
 211301013
 sn-faultistandation
 70.00
 THB
 07
 7504010000
 1000
 F0001
 750401
 09010000000
 4121010101
 บันทึกรั บันทึกรั บันทึกรั

ระบบแสดงหน้าจอข้อมูลเอกสารที่เรียกดู

#### 5 รูปแบบรายงาน

N/A

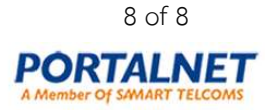